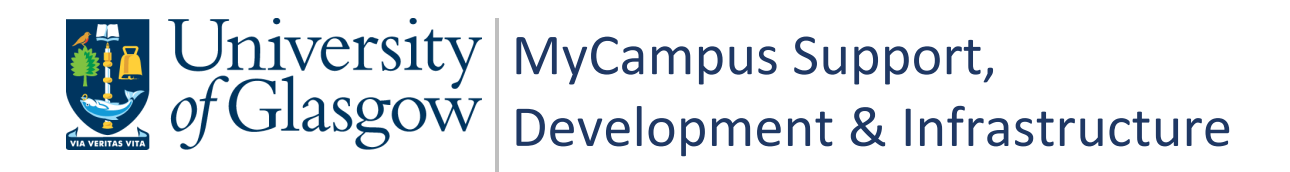

# MyCampus User Guide PGR Annual Review - Students

| Document Control  |                              |  |  |  |
|-------------------|------------------------------|--|--|--|
| Title:            | PGR Annual Review - Students |  |  |  |
| Version:          | 2                            |  |  |  |
| Owner:            | MSDI Student Records         |  |  |  |
| Publication Date: | April 2021                   |  |  |  |

# Contents

| 1. PGR Annual Review – Process Overview                                                                                                    | 3                       |
|----------------------------------------------------------------------------------------------------|-------------------------|
| PGR – Annual Progress Review                                                                                                    | 3                       |
| Why has the Process Changed?                                                                                                    | 3                       |
| The New Process                                                                                                    | 3                       |
| Who is this Guide For?                                                                                                    | 3                       |
| 2. Accessing Your APR Form                                                                                                    | 4                       |
| Email Notification                                                                                                    | 4                       |
| Student Centre                                                                                                    | 4                       |
| 3. Review Form                                                                                                    | 5                       |
| Section A – Review Details and Change Thesis Title                                                                                                    | 5                       |
| 4. Complete Section B – Student Assessment                                                                                                    | 6                       |
| Section B – Student Assessment                                                                                                    | 6                       |
| Section B - Training Needs Analysis and Training Log                                                                                                    | 6                       |
| Section B - Documentation                                                                                                    | 8                       |
| Save Draft                                                                                                    | 8                       |
| Confirm and Submit                                                                                                    | 8                       |
|                                                                                                    |                         |
| 5. Review Supervisor Assessment                                                                                                    | 9                       |
| 5. Review Supervisor Assessment                                                                                                    | <b>9</b>                |
| 5. Review Supervisor Assessment<br>Notification<br>Review Form                                                                                                    | <b>9</b><br>9           |
| 5. Review Supervisor Assessment<br>Notification<br>Review Form<br>Section A – Review Details                                                                                                    | 9<br>9<br>9<br>9        |
| <ul> <li>5. Review Supervisor Assessment</li></ul>                                                                                                    | 9<br>9<br>9<br>10<br>10 |
| <ul> <li>5. Review Supervisor Assessment</li></ul>                                                                                                    |                         |
| <ul> <li>5. Review Supervisor Assessment</li></ul>                                                                                                    |                         |
| <ul> <li>5. Review Supervisor Assessment</li></ul>                                                                                                    |                         |
| <ul> <li>5. Review Supervisor Assessment</li></ul>                                                                                                    |                         |
| <ul> <li>5. Review Supervisor Assessment</li></ul>                                                                                                    |                         |
| <ul> <li>5. Review Supervisor Assessment</li></ul>                                                                                                    |                         |
| <ul> <li>5. Review Supervisor Assessment</li></ul>                                                                                                    |                         |
| <ul> <li>5. Review Supervisor Assessment</li></ul>                                                                                                    |                         |
| <ul> <li>5. Review Supervisor Assessment</li></ul>                                                                                                    |                         |
| <ul> <li>5. Review Supervisor Assessment</li> <li>Notification</li> <li>Review Form</li> <li>Section A – Review Details</li> <li>Section C – Supervisor Assessment</li> <li>Section B - Submit Confirmation of Review</li> <li>5. Review Outcome</li> <li>Section A – Review Panel</li> <li>Section B - Submit Acknowledgement of Outcome</li> <li>After Process Completion</li> <li>6. Helpful Features</li> <li>Contact Supervisor and Contact School</li> <li>7. Troubleshooting</li> <li>No Email with Link to APR Form</li> <li>Changing Information after Submission</li> </ul> |                         |

## 1. PGR Annual Review – Process Overview

#### PGR – Annual Progress Review

All PGR students complete an Annual Progress Review. The process allows students and supervisors to plan training needs and milestones for the year.

#### Why has the Process Changed?

A new PGR Annual Review process has been developed to reduce workload, enable automatic tracking and to centralise all review data into MyCampus.

#### **The New Process**

| Stage   | User          | Action                                                                                                    |  |  |  |
|---------|---------------|----------------------------------------------------------------------------------------------------|--|--|--|
| Stage 1 | Administrator | Generates PGR Review Form and sends to student                                                            |  |  |  |
| Stage 2 | Student       | Completes Section B of form - Student Assessment                                                          |  |  |  |
| Stage 3 | Supervisor    | Reviews Section B and completes Section C of form -<br>Supervisor Assessment                              |  |  |  |
| Stage 4 | Student       | Reviews Section A of form and confirms data is correct<br>Reviews Section C of form and confirms reviewed |  |  |  |
| Stage 5 | Administrator | Panel Review stage – Administrator adds Review Panel<br>Member(s)                                         |  |  |  |
| Stage 6 | Convenor      | Adds the outcome to Section D of the form - Review Panel                                                  |  |  |  |
| Stage 7 | Student       | Reviews outcome in Section A of the form and<br>acknowledges receipt of outcome                           |  |  |  |
| Stage 8 | Administrator | Reviews full form and submits to complete APR process                                                     |  |  |  |

#### Who is this Guide For?

This user guide is for **PGR Students**. It details the steps required for **Stages 2, 4** and **7** detailed in the above table.

# 2. Accessing Your APR Form

#### **Email Notification**

When your Annual Progress Review form is available for you to complete, you will receive an email notification similar to that illustrated below. Follow the link in the body of the email and you will be taken to a page where you can login with your usual University GUID and password.

| Annu | Annual Progress Review Form                                                                                                    |                              |                           |                             |                         |                |  |  |  |
|------|----------------------------------------------------------------------------------------------------|------------------------------|---------------------------|-----------------------------|-------------------------|----------------|--|--|--|
| M    | mycampus-annual-review-pgr@glasgow.ac.uk<br>Wed 17/03/2021 10:33<br>To:<br>Dear                                                                                                    | 4                            | 5                         |                             | $\rightarrow$           |                |  |  |  |
|      | Please click the link below to access the student section of your Annual Progress Review Form in which yo<br>on your progress and training this year. This section will also allow you to upload your written submissior<br>you with guidance about this process and the required submission. Once you complete this section, your<br>to complete their section and you will then be asked to sign this off in another email alert. | u will t<br>n. Your<br>super | oe ask<br>Scho<br>visor v | ed to<br>ol will<br>will be | reflec<br>prov<br>askee | ct<br>ide<br>d |  |  |  |

You will be taken to a list of your PGR Annual Review forms. The form status will be 'Pending Student Assessment'. Click on the row to access the form.

|      |         | PGR Annual Review |                    |                          |                   |         |      | :          |
|------|---------|-------------------|--------------------|--------------------------|-------------------|---------|------|------------|
| ld : | 2186177 |                   |                    |                          |                   | x,      | Q    | 1 row<br>☆ |
|      | Term 🗘  | Academic Career 🛇 | Academic Program 🗘 | Academic Plan $\Diamond$ | PGR Annual Revi   | ew Stat | us ≎ |            |
| 1    | 2020    | PGR               | 7201               | Chemistry(R),PhD         | Pending Student A | ssessm  | ent  |            |

#### **Student Centre**

The Annual Progress Review form can also be accessed through your Student Centre. In the Academics menu, click the PGR Annual Review link.

| Academics          |              |
|--------------------|--------------|
| Enrollment         | My Choices 🕨 |
| My Classes         |              |
| My Academic Record |              |
| My Absence         |              |
| My Good Cause      |              |
| My Results         |              |
| My Withdrawal Form |              |
| PGR Annual Review  |              |

If no form is listed, your Graduate School has not yet sent the form.

## 3. Review Form

The form opens on Section B: Student Assessment. This is the section students must complete. You can also review your student record information in Section A. Use the navigation buttons to move between the available Sections.

| Section B: Student Assessment |                           |                         |            |                    |
|-------------------------------|---------------------------|-------------------------|------------|--------------------|
| I C                           | Section A: Review Details | Contact School          | Save Draft | Confirm and Submit |
| Term                          | 2020                      | -                       |            |                    |
| Empl ID                       | 2186177                   |                         |            |                    |
| Institution                   | GLSGW                     | University of Glasgow   |            |                    |
| Career                        | PGR                       | Postgraduate Research   | Care       | erNbr 0            |
| School                        | 30100000                  | School of Chemistry     |            |                    |
| Acad Prog                     | 7201                      | Doctor of Philosophy(SE | )          |                    |
| Acad Plan                     | F100-7201                 | Chemistry(R),PhD        |            |                    |

#### Section A – Review Details and Change Thesis Title

This area contains read only student record information. Use the arrows to expand each section. If any information is incorrect, contact your Graduate School.

If the Plan is incorrect, contact your Graduate School to have this rectified **before completing the form,** as another form will need to be generated.

The Thesis Title, located in the Thesis Information subsection, is the only field in Section A that can be updated. If required, change the title and click Save.

| Section A: Review Details     |              |                                       |                            |      |  |  |  |  |
|-------------------------------|--------------|---------------------------------------|----------------------------|------|--|--|--|--|
|                               | (            | Section B: Student Assessment         | Contact Student Supervisor | Save |  |  |  |  |
| Term 2                        | 2020         |                                       |                            |      |  |  |  |  |
| Empl ID                       | 2186177      |                                       |                            |      |  |  |  |  |
| Institution                   | GLSGW        | University of Glasgow                 |                            |      |  |  |  |  |
| Career                        | PGR          | Postgraduate Researc                  | ch Career Nbr 0            |      |  |  |  |  |
| School 3                      | 30100000     | School of Chemistry                   |                            |      |  |  |  |  |
| Acad Prog                     | 7201         | Doctor of Philosophy(                 | SE)                        |      |  |  |  |  |
| Acad Plan                     | F100-7201    | Chemistry(R),PhD                      |                            |      |  |  |  |  |
| Research Information          |              |                                       |                            |      |  |  |  |  |
|                               |              |                                       |                            |      |  |  |  |  |
| Submission Deadline 1         | 0/01/2023    |                                       |                            |      |  |  |  |  |
| 1                             | Linking Morp | hology to Conductivity in Self-assemb | oled Organic Electronics   |      |  |  |  |  |
| Thesis Title (254 characters) |              |                                       |                            |      |  |  |  |  |
|                               |              |                                       |                            |      |  |  |  |  |
|                               |              |                                       |                            |      |  |  |  |  |
|                               |              |                                       |                            |      |  |  |  |  |
| Supervisor Details            |              |                                       |                            |      |  |  |  |  |

## 4. Complete Section B – Student Assessment

#### Section B – Student Assessment

In Section B of the form click the arrow next to Student Assessment to expand the subsection.

Enter the requested Student Assessment information. Clicking the blue information icons will reveal guidance on what detail is required.

| ✓ Student Assess                                                                                          | ment                                                                 |                        |                    |             |   |  |  |
|----------------------------------------------------------------------------------------------------|----------------------------------------------------------------------|------------------------|--------------------|-------------|---|--|--|
| 1. Briefly describe t                                                                                     | 1. Briefly describe the work that you have submitted for the review. |                        |                    |             |   |  |  |
|                                                                                                    |                                                                      |                        |                    |             |   |  |  |
| 0                                                                                                    |                                                                      |                        |                    |             |   |  |  |
| 2. How offen de ver                                                                                       | , formally, discuss ye                                               | ur project with your i |                    | 2           |   |  |  |
| 2. How oilen do you                                                                                       |                                                                      | ur project with your p | Shimary supervisor | r<br>       |   |  |  |
| Once a month                                                                                              | Every 6 weeks                                                        | Twice a month          | Once a week        | Less often  | ] |  |  |
| 3. Approximately how often do you formally discuss your project with your secondary or other supervisors? |                                                                      |                        |                    |             |   |  |  |
| Less onen                                                                                                 | Twice a month C                                                      |                        | very o weeks       | Unce a week | J |  |  |

#### Section B - Training Needs Analysis and Training Log

In Section B of the form click the arrow next to Training Needs Analysis and Training Log to expand the content.

Expand the two subsections to add details of any training taken, planned or required.

| <ul> <li>Training Needs Analysis and Training Log</li> </ul>                                                                                                    |                                                                                                    |  |  |  |  |  |
|----------------------------------------------------------------------------------------------------|----------------------------------------------------------------------------------------------------|--|--|--|--|--|
| To review your training needs you should refer to the Researcher Development Framework and your Graduate School's training brochure.<br>You should identify the areas you would like to develop and discuss these with your supervisor(s). |                                                                                                    |  |  |  |  |  |
| You may be able to obtain the skills you require through train organisation).                                                                                                    | You may be able to obtain the skills you require through training and/or practical experience (for example public engagement or event organisation). |  |  |  |  |  |
| Should you have any questions about completing this form p                                                                                                    | lease contact your Graduate School:                                                                                                    |  |  |  |  |  |
| Compulsory Course Completion                                                                                                    |                                                                                                    |  |  |  |  |  |
| ▶ Training Log                                                                                                    |                                                                                                    |  |  |  |  |  |

#### Compulsory Course Completion

- Expand the Compulsory Course Completion section.
- Enter the completion date for any workshops you have taken.
- Add any workshops taken in addition to the compulsory list in the section labelled 'Other'.

| Compulsory Course Completion                                    |                                                                                              |  |  |  |  |  |  |
|-----------------------------------------------------------------|----------------------------------------------------------------------------------------------|--|--|--|--|--|--|
| Workshop 🗘                                                      | Date Completed $\diamond$                                                                    |  |  |  |  |  |  |
| Research Integrity                                              |                                                                                              |  |  |  |  |  |  |
| Equality and Diversity                                          |                                                                                              |  |  |  |  |  |  |
| Information Security                                            |                                                                                              |  |  |  |  |  |  |
| Data Management (MVLS, COSE, COSS only)                         |                                                                                              |  |  |  |  |  |  |
| GDPR (MVLS, COSS only)                                          |                                                                                              |  |  |  |  |  |  |
| Setting Off (ARTS only)                                         |                                                                                              |  |  |  |  |  |  |
| Other (e.g. you may be required to undertake research methods o | Other (e.g. you may be required to undertake research methods or health and safety training) |  |  |  |  |  |  |
| Workshop $\Diamond$ Date                                        | Completed 🛇                                                                                  |  |  |  |  |  |  |
|                                                                 | <b>+</b> -                                                                                   |  |  |  |  |  |  |

#### Training Log

- Expand the Training Log section.
- Enter any additional training taken and your training and development plans for the year ahead.
- If you are a year 2+ student you will be able to review your previous training logs. You must save any changes made to the training log subsection before navigating using the Prev/Next options.\*

| <ul> <li>Training Log</li> <li>Prev Year 1 Next</li> <li>Training Undertaken</li> </ul> | 0                             |                           |                                   |  |  |  |
|-----------------------------------------------------------------------------------------|-------------------------------|---------------------------|-----------------------------------|--|--|--|
| Workshop/Event/Activity RDF D<br>⇔                                                      | omain ≎                       | Date Attending $\Diamond$ | Credits (MVLS and COSE<br>only) ⇔ |  |  |  |
|                                                                                         | ~                             |                           | + -                               |  |  |  |
| Total Credits (MVLS                                                                     | Total Credits (MVLS and COSE) |                           |                                   |  |  |  |
| Training and development plans for                                                      | the year ahead.               |                           |                                   |  |  |  |
|                                                                                         |                               |                           |                                   |  |  |  |

\* Please note that in the first year of the new online process (2020/21), there will be no previous data, as no online form has previously been completed.

#### **Section B - Documentation**

Click the arrow next to Documentation to expand the subsection. Before submitting your assessment, you can upload and delete documents here. After submission you can no longer delete the documents but can still upload if required.

There is a 5MB individual file size limit. To reduce your file size it is recommended you upload files in PDF format. If your file is larger than 5MB you will have to split it into multiple files to upload.

- Click 'Upload Document' to attach documents supporting your Student Assessment submission.
- Click 'Save Draft' at the top of the section to save the document to your assessment.

| <ul> <li>Documentation</li> </ul> |                        |        |
|-----------------------------------|------------------------|--------|
| Upload Document                   |                        |        |
|                                   | Document               |        |
|                                   | No Associated Document | Delete |

#### Save Draft

The Save Draft button can be used to save progress, allowing the student to complete the form at a later time.

Students are advised to save progress during form completion, ensuring entered data is retained if access to the form is lost for any reason.

| Section B: Student Assessment |                           |                |            |    | $\Diamond$ | :      | $\oslash$ |
|-------------------------------|---------------------------|----------------|------------|----|------------|--------|-----------|
| Section B: Student Assessment |                           |                |            |    |            |        |           |
|                               | Section A: Review Details | Contact School | Save Draft | Co | nfirm an   | d Subr | nit       |

#### **Confirm and Submit**

Clicking Confirm and Submit generates a prompt to ensure the student is ready to proceed with the submission action. If Confirm and Submit is clicked in error, when Save Draft should have been selected, this prevents the form from being submitted to the PGR Supervisor prematurely.

| Section B: Student Assessment                               |                                                       |                                       | ŵ                         | ¢    | :        | $\oslash$ |     |
|-------------------------------------------------------------|-------------------------------------------------------|---------------------------------------|---------------------------|------|----------|-----------|-----|
| Section B: Student Assessment                               |                                                       |                                       |                           |      |          |           |     |
|                                                             | Section A: Review Details                             | Contact School                        | Save Draft                | Со   | nfirm ar | nd Subr   | nit |
|                                                             |                                                       |                                       |                           | _    |          |           |     |
| Please ensure all rele<br>This will submit your changes and | vant documents have bee<br>d send an alert to vour su | n uploaded to the<br>pervisor. Do you | e form.<br>wish to contin | nue? |          |           |     |
| ·····                                                       |                                                       | ,<br>                                 |                           |      |          |           |     |
|                                                             | Yes No                                                |                                       |                           |      |          |           |     |

### 5. Review Supervisor Assessment

When Section B has been submitted the Primary and Secondary PGR Supervisors will be automatically notified. A Supervisor will access the form to review the information and complete Section C: Supervisor Assessment.

#### Notification

When the PGR Supervisor has completed and submitted Section C – Supervisor Assessment, the Student will receive an email notification similar to that illustrated below.

| PGR / | Annual Review: Student Confirmation                                                                                                    |
|-------|----------------------------------------------------------------------------------------------------|
| M     | mycampus-annual-review-pgr@glasgow.ac.uk<br>Wed 17/03/2021 11:16<br>To:<br>Dear                                                                                                    |
|       | Please note that your supervisor has completed your PGR Assessment for 2020. The form is now available for you to complete the Student Confirmation part. Please log into MyCampus to complete this. |

#### **Review Form**

- Login into your MyCampus Student Centre to access the PGR Annual Review form.
- The form will open at Section B where a new Student Confirmation subsection is now available.
- Use the navigation buttons to review Sections A and C

| Section B: Student Assessment                                                           |                                          |                                                |                                                                                                    |                                                      |                     |                    |
|-----------------------------------------------------------------------------------------|------------------------------------------|------------------------------------------------|----------------------------------------------------------------------------------------------------|------------------------------------------------------|---------------------|--------------------|
|                                                                                         | Sectio                                   | on A: Review Details                           | Section C: Supervisor Assmnt                                                                                   | Contact School                                       | Save                | Confirm and Submit |
|                                                                                         | Term                                     | 2020                                           | The second second second second second second second second second second second second second second second s |                                                      |                     |                    |
|                                                                                         | Empl ID                                  | 2500098                                        |                                                                                                    |                                                      |                     |                    |
|                                                                                         | Institution                              | GLSGW                                          | University of Glasgow                                                                                          |                                                      |                     |                    |
|                                                                                         | Career                                   | PGR                                            | Postgraduate Research                                                                                          | Career                                               | Nbr 0               |                    |
|                                                                                         | School                                   | 40300000                                       | School of Interdisciplinary Studies                                                                            | 5                                                    |                     |                    |
|                                                                                         | Acad Prog                                | 7308                                           | Doctor of Philosophy (Dumfrs)                                                                                  |                                                      |                     |                    |
|                                                                                         | Acad Plan                                | L432-7308                                      | PhD Health and Social Policy                                                                                   |                                                      |                     |                    |
| Student Assessment                                                                      |                                          |                                                |                                                                                                    |                                                      |                     |                    |
| Training Needs Analysis and Tra                                                         | ining Log                                |                                                |                                                                                                    |                                                      |                     |                    |
| Documentation                                                                           |                                          |                                                |                                                                                                    |                                                      |                     |                    |
| <ul> <li>Student Confirmation</li> </ul>                                                |                                          |                                                |                                                                                                    |                                                      |                     |                    |
| I confirm that the details concerning my p<br>I confirm that I have received and read m | ersonal, degree ar<br>y Supervisors' ass | nd expected submissio<br>essment of my progres | n date information as provided in Sections<br>and their recommendations as provid                              | on A of this form is acc<br>led in Section C of this | curate and us form. | up to date. No No  |
| confirm that I have received and read m                                                 | y Supervisors' ass                       | essment of my progres                          | s and their recommendations as provid                                                                          | led in Section C of this                             | s form.             | No                 |

#### **Section A – Review Details**

- Navigate to Section A and check that all details are accurate and up to date. If there are any issues, please contact your Graduate School.
- When you are satisfied that all details are correct, navigate to Section B and set the first confirmation toggle to 'Yes'
- Click Save

#### Section C – Supervisor Assessment

- Navigate to Section C and review the Supervisor Assessment. If you have any queries regarding the content of the Assessment, please contact your PGR Supervisor.
- When you are satisfied with the Supervisor's Assessment and Recommendations, navigate to Section B and set the second confirmation toggle to 'Yes'.
- Click Save

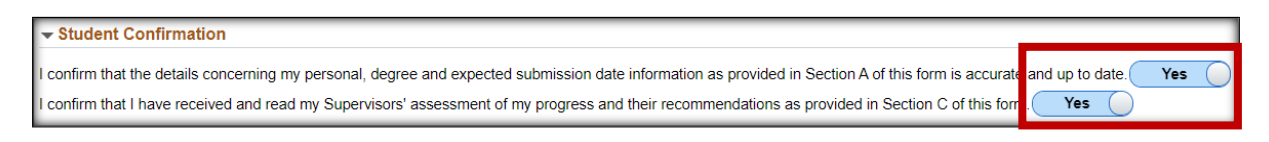

#### Section B - Submit Confirmation of Review

With both confirmation statements set to 'Yes', the form can be submitted.

Clicking Confirm and Submit generates a prompt to ensure the student is ready to proceed with the submission action. If Confirm and Submit is clicked in error, this prevents the form from being submitted prematurely.

| Section B: Stud | ident Assessment                                                                                                    |                  |
|-----------------|----------------------------------------------------------------------------------------------------|------------------|
|                 | Section A: Review Details         Section C: Supervisor Assmnt         Contact School         Save         Contact School         Save | nfirm and Submit |
|                 |                                                                                                    |                  |
|                 | This will submit your answers.                                                                                                    |                  |
| Any issues with | th the supervisor statement or with the details on this form must be raised by you with your supervisor or Graduate submitting this form. Continue?                                                                                                    | School prior to  |
|                 | Yes No                                                                                                    |                  |

The form will now be at the Panel Review stage. Convenors will have access to review all sections of the form. After the Review Meeting has been held the Convenor will update the form with the outcome detail.

## 5. Review Outcome

After the Review Meeting has taken place, the Convenor will add and submit the Review Outcome. The form will be ready for the final student check. The student will again receive an email notification similar to that illustrated below.

| PGR A | Annual Review - Outcome                                                                                                    |           |        |        |               |  |
|-------|----------------------------------------------------------------------------------------------------|-----------|--------|--------|---------------|--|
| M     | mycampus-annual-review-pgr@glasgow.ac.uk<br>Thu 18/03/2021 11:49<br>To:<br>Dear                                                                                                    | ᡌ         | 5      |        | $\rightarrow$ |  |
|       | Please log in to MyCampus and acknowledge the outcome of the Annual Review Process. To view the Section A , Review Details on your Annual Review form.                                                  | outco     | me ple | ease g | jo to         |  |
|       | If you have any queries or concerns about the process then please refer to the guidance documents h<br>https://www.gla.ac.uk/research/ourresearchenvironment/prs/pgrcodeofpractice/annualprogressreview | ere<br>v/ |        |        |               |  |

- Login into your MyCampus Student Centre to access the PGR Annual Review form.
- The form will open at Section B where a new Student Acknowledgement subsection is now available.

| Section B: Student Assessn                | nent              |               |                                   |                       |                    |
|-------------------------------------------|-------------------|---------------|-----------------------------------|-----------------------|--------------------|
|                                           | Section A: Rev    | iew Details   | Section C: Supervisor Assmnt      | Contact School        | Confirm and Submit |
|                                           | Term              | 2020          |                                   |                       |                    |
|                                           | Empl ID           | 2500098       |                                   |                       |                    |
|                                           | Institution       | GLSGW         | University of Glasgow             |                       |                    |
|                                           | Career            | PGR           | Postgraduate Research             | n Career              | Nbr 0              |
|                                           | School            | 40300000      | School of Interdisciplina         | ary Studies           |                    |
|                                           | Acad Prog         | 7308          | Doctor of Philosophy (            | Dumfrs)               |                    |
|                                           | Acad Plan         | L432-7308     | PhD Health and Social             | Policy                |                    |
| Student Assessment                        |                   |               |                                   |                       |                    |
| Training Needs Analysis                   | and Training L    | og            |                                   |                       |                    |
| Documentation                             |                   |               |                                   |                       |                    |
| Student Confirmation                      |                   |               |                                   |                       |                    |
| <ul> <li>Student Acknowledgeme</li> </ul> | nt                |               |                                   |                       |                    |
| I acknowledge that I have bee             | en advised of the | outcome of my | Annual Progress Review and any co | nditions on my progre | ess. No            |

• Navigate to Section A, where the Review Outcome is located.

#### Section A – Review Panel

- In Section A expand the Review Panel subsection and review the Outcome and any text added to the Summary and Comments fields.
- If you have any issue with the detail in the Review Panel section, please contact your PGR Supervisor.

| Section A: Review Details                       |                                                           |                                     |
|-------------------------------------------------|-----------------------------------------------------------|-------------------------------------|
|                                                 |                                                           |                                     |
| Date Creation                                   | 03/17/2021 Student Confirmation Date                      | 03/18/2021                          |
| Date Sent to Student                            | 03/17/2021 Panel Submission Date                          | 03/18/2021                          |
| Student Assessment Submission Date              | 03/17/2021 Student Agree Conduct Date                     |                                     |
| Supervisor Assessment Submission Date           | 03/17/2021 Outcome Process Date                           |                                     |
| PGR Annual Review Status                        | Pending Agree Conduct                                     |                                     |
| Annual Review Complete                          | No                                                        |                                     |
|                                                 |                                                           |                                     |
| Review Panel Members                            |                                                           |                                     |
| Reviewer ID 🛇                                   | Name 🗘                                                    |                                     |
| 1003807                                         |                                                           | + -                                 |
| Date of Review Meeting<br>03/17/2021            |                                                           |                                     |
| Please provide summary of the meeting here, inc | cluding any feedback for the students and supervisors.    |                                     |
| test                                            |                                                           |                                     |
| Outcome<br>E Minor Issues: The                  | e student should be permitted to register for the next se | ession subject to minor conditions. |
| Comments                                        |                                                           |                                     |
| Conditions to be met: test                      |                                                           |                                     |
| Deadline Date: 01/12/2021                       |                                                           |                                     |

#### Section B - Submit Acknowledgement of Outcome

 When you have reviewed the outcome detail, return to Section B and set the Student Acknowledgement toggle to 'Yes'.

| - Student Acknowledgement                                                                                             |       |
|----------------------------------------------------------------------------------------------------|-------|
| I acknowledge that I have been advised of the outcome of my Annual Progress Review and any conditions on my progress. | Yes 🔵 |
|                                                                                                    |       |

- With the Acknowledgement statement set to 'Yes', the form can be submitted.
- Click Confirm and Submit.

| Section B: Student Assessment |                           |                              |                |                    |
|-------------------------------|---------------------------|------------------------------|----------------|--------------------|
|                               | Section A: Review Details | Section C: Supervisor Assmnt | Contact School | Confirm and Submit |

#### **After Process Completion**

The student will retain access to the Annual Progress Review form, in read only format, via the Student Centre. The form Review Status will be 'Pending Outcome Processing' until the PGR Administrator processes the review outcome. Once this has been actioned the Review Status will be 'Complete'.

## 6. Helpful Features

#### **Contact Supervisor and Contact School**

#### Section A – Contact Supervisor

The Contact Student Supervisor button allows you to quickly send an email to the PGR Principal and Secondary Supervisors. The Supervisor email addresses will be prepopulated in the To field. You can add further recipients, compose your message, and send the email.

| Section A: Review Details |                                                            |                            |
|---------------------------|------------------------------------------------------------|----------------------------|
|                           | Section B: Student Assessment Section C: Supervisor Assmnt | Contact Student Supervisor |

#### Section B – Contact School

The Contact School button allows you to quickly send an email to your School office. If the School has not assigned an email address for School notifications, the To field will be blank and you must enter an address manually. You can add further recipients, compose your message, and send the email. Please ensure you include your name, Student Number and email address.

| Section B: Student Assessment |         |                   |                            |                    |                    |
|-------------------------------|---------|-------------------|----------------------------|--------------------|--------------------|
|                               | Section | A: Review Details | Section C: Supervisor Assr | nnt Contact School | Confirm and Submit |
|                               |         |                   |                            |                    |                    |
| Send Email                    |         |                   |                            |                    | ×                  |
|                               | From    | mycampus-ann      | ual-review-pgr@glasgo      | w.ac.uk            |                    |
|                               | То      |                   |                            |                    |                    |
|                               |         |                   |                            |                    |                    |
|                               | CC      |                   |                            |                    |                    |
|                               | BCC     |                   |                            |                    |                    |
|                               |         |                   |                            | //                 |                    |
|                               | Subject |                   |                            |                    |                    |
| Message Text                  |         |                   |                            |                    | P                  |
|                               |         |                   |                            |                    |                    |
|                               |         |                   |                            |                    |                    |
|                               |         |                   |                            |                    |                    |
|                               |         |                   |                            |                    |                    |
|                               |         |                   |                            |                    |                    |
|                               |         |                   |                            |                    |                    |
|                               |         |                   |                            |                    |                    |
|                               |         |                   |                            |                    | 18                 |
| Send Notification             | Return  |                   |                            |                    |                    |

# 7. Troubleshooting

#### No Email with Link to APR Form

#### Scenario

A student cannot locate the notification email containing the link to access the form.

#### Resolution

Login to your Student Centre. If the form has been generated there will be a PGR Annual Review link. Use this link to access the form.

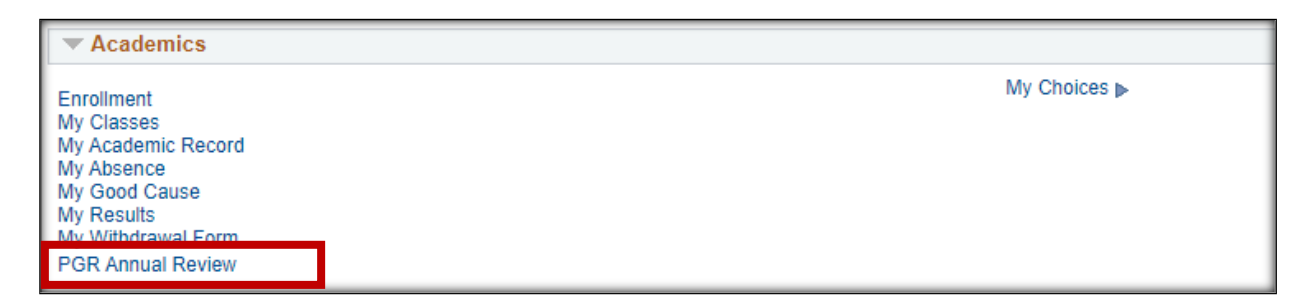

If there is no form listed your Graduate School has not yet sent the form. The PGR Administrator generates and sends the APR forms. If it is your understanding that the form should be available, contact your Graduate School.

#### **Changing Information after Submission**

Once you have submitted your Student Assessment you will be unable to make changes to Section B or change your Thesis Title in Section A.

You will be able to upload further documents in Section B if required.

If you have submitted the form prematurely please contact your Graduate School.

## A. Appendix: Process Flow

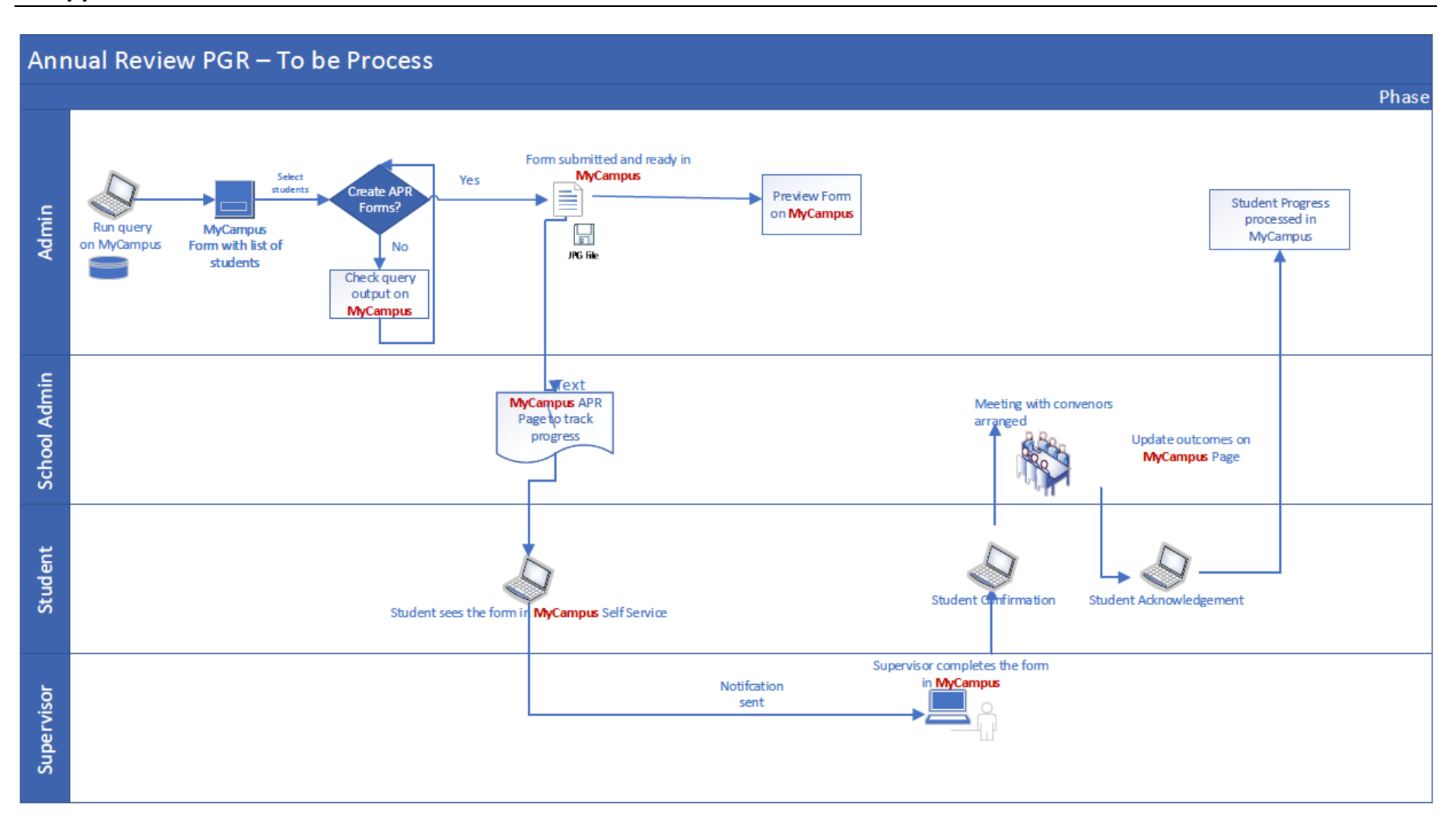